# [線上登記書表製作]

功能說明:

提供單筆移轉填表服務,「土地登記申請書」、「土地、建築改良物所有權 買賣移轉契約書」、「土地、建築改良物所有權贈與移轉契約書」、土地增 值稅申請書、契稅申報書等書表。

操作說明:相關細部資料,請依照下列編號(頁面上編號)順序填寫(若無 資料可不填寫)

一、 申請事由頁面:

| • 回首頁 |                                               | 線上登記書表製作                                                                             |                          | 查询模式        |
|-------|-----------------------------------------------|--------------------------------------------------------------------------------------|--------------------------|-------------|
|       | 填寫資料儲存或匯                                      | 入 親氏、存留。                                                                             |                          | 【重新開始】      |
|       | 細節資料-請依照下列編號順序填寫(活無資料可不填寫)<br>-:申請事由          | ○ ○ ○ ○ ○ ○ ○ ○ ○ ○ ○ ○ ○ ○ ○ ○ ○ ○ ○                                                | <u>ج</u>                 |             |
|       | 地政事務所別:<br>申請登記原因:<br>原因發生日期:<br>標示及申請權利內容詳如: | <ul> <li>VA 台東地政事務所 ▼</li> <li>64 買賣 ▼</li> <li>1050727 □▼</li> <li>● 契約書</li> </ul> |                          |             |
|       | 備註事項:                                         |                                                                                      | 0                        |             |
|       |                                               |                                                                                      |                          |             |
|       |                                               |                                                                                      |                          |             |
|       |                                               |                                                                                      |                          |             |
|       | *7                                            | \$系統建議最佳瀏覽器採用 IE9(含)以上,最佳解析度1024*768                                                 | 此功能,您是第 <mark>0</mark> ( | DOO1411 個訪a |

- 1. 下拉選擇地政事務所、申請登記原因、原因發生日期等資訊。
- 2. 可使用原因發生日期欄位旁邊的圖示 🔤 會帶出簡易的日期選擇畫

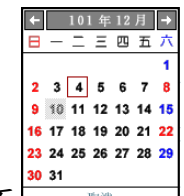

面 ,選擇所需要的日期,或是自行輸入日期格式為 年月日。例如 1011227。

1

#### 二、 新增人員頁面:

| <ul> <li>              ៍             ៍</li></ul> | 線上登記書表製作                                                                                                    | 查詢棋式   |
|--------------------------------------------------|----------------------------------------------------------------------------------------------------|--------|
|                                                  |                                                                                                    | 【重新開始】 |
|                                                  | 填宮資料儲存或匯入 瀏覽 載入 存留                                                                                                    |        |
|                                                  | 細的資料-諸位照下列編號順序:填寫(活無)資料可不填寫)                                                                                                    |        |
|                                                  | 一:申請事由 二:新增人員 三新增地號 四新增建號 五:申請書其他事項 六契約約定事項 七:產製書表                                                                              |        |
|                                                  |                                                                                                    |        |
|                                                  | 申請人身分<br>新聞: - 義務人                                                                                                    |        |
|                                                  | ₩<br>₩<br>₩<br>₩<br>₩<br>₩<br>12222222<br>₩<br>₩<br>12222222                                                                    |        |
|                                                  |                                                                                                    |        |
|                                                  | 出生日期: 0710101 ※格式0980101                                                                                                    |        |
|                                                  | 住所:台東市中山路100% ※讀填寫戶籍地址                                                                                                    |        |
|                                                  | 電 話: 089456456                                                                                                    |        |
|                                                  | 的法定代理人》《規則》為法定代理人》》,讀慎被代理者在名!                                                                                                   |        |
|                                                  |                                                                                                    |        |
|                                                  | Doil (1987-1997-1997) ある 確認な 文式 ローレニエカガ (1977) 電話 取(1942-1975-1978)     1 角。 権利人 V123456789 王一 0710101 台東市中正第100数 (0891232) ▲ ▼ |        |
|                                                  | 2 6 義務人 V12222222 陳大 0710101 台東市中山路100號 089456456 🗛 V                                                                           |        |
|                                                  |                                                                                                    |        |
|                                                  |                                                                                                    |        |
|                                                  |                                                                                                    |        |
|                                                  |                                                                                                    |        |
|                                                  |                                                                                                    |        |
|                                                  |                                                                                                    |        |

1. 輸入申請人(權利人、義務人、代理人等)資訊。

- 【新增】:填寫完申請人相關資料後,按【新增】會將該筆所填的資料列入下方框,多筆資料請重複填寫資料並按【新增】。
- 3. 【移動】: 點選上下鍵, 可提供資料的上下筆移動。

|   | Del | 申請人身分 | 統一編號       | 姓名 | 出生日期    | 住所         | 電話        | 被代理者姓名 | 移動         |
|---|-----|-------|------------|----|---------|------------|-----------|--------|------------|
| 1 | 8   | 權利人   | V123456789 | 王一 | 0710101 | 台東市中正路100號 | 089123123 |        | <b>A V</b> |
| 2 |     | 義務人   | V122222222 | 陳大 | 0710101 | 台東市中山路100號 | 089456456 |        | <b>A V</b> |

【全部清除】:按下【全部清除】按鈕,會將已經新增的資料全部清除,可視需求進行操作。若只刪除單筆資料可點選如下圖紅框圖示,

可以單筆資料刪除。

|   | Del | 申請人身分 統一編號 |            | 姓名 | 出生日期    | 住所         | 電話        | 被代理者姓名 | 移動         |
|---|-----|------------|------------|----|---------|------------|-----------|--------|------------|
| 1 | 6   | 欋利人        | V123456789 | 王一 | 0710101 | 台東市中正路100號 | 089123123 |        | <b>A V</b> |
| 2 |     | 義務人        | V122222222 | 陳大 | 0710101 | 台東市中山路100號 | 089456456 |        | <b>A V</b> |

三、 新增地號頁面:

| <ul> <li>回首頁</li> </ul> |                                                                                                    |                                     |           |                         |      |                       | 線」      | -登記書       | 表製作   |                                           |      |       |      |    |   | 查詢棋式   |
|-------------------------|----------------------------------------------------------------------------------------------------|-------------------------------------|-----------|-------------------------|------|-----------------------|---------|------------|-------|-------------------------------------------|------|-------|------|----|---|--------|
|                         |                                                                                                    |                                     |           |                         |      |                       |         |            |       |                                           |      |       |      |    |   | 【重新開始】 |
|                         |                                                                                                    |                                     | ţ         | <b>真寫資料儲存或</b>          | 進入   |                       |         |            |       |                                           |      | 瀏覽 載  | え 存檔 |    |   |        |
|                         | 細部資料-請依照下列編號順                                                                                                    | 序填寫(                                | 若無論       | (料可不填寫) —               |      |                       |         |            |       |                                           |      |       |      |    |   |        |
|                         |                                                                                                    | 1                                   | -:申       | 請事由 二:新增                | 人員   | 三:新增:                 | 地號      | 3:新增建뭸     | 五申    | 書其他事項                                     | 六:契約 | 的約定事項 | 七產製  | 書表 |   |        |
|                         |                                                                                                    |                                     |           | a la fina a las fotunta |      | Mile Companyation and |         |            |       |                                           |      |       |      |    |   |        |
|                         | 新たい<br>新たい<br>「新たい」<br>「新たい」<br>「<br>「<br>「<br>「<br>「<br>「<br>「<br>「<br>「<br>「<br>「<br>「<br>「 | 段小段·拉雅黄料号,調先選擇事務所別!<br>股小路·2001 会理論 |           |                         |      |                       |         |            |       |                                           |      |       |      |    |   |        |
|                         | モンパモン・<br>地態:                                                                                                    | 00020                               | 日本<br>000 |                         |      |                       |         |            |       |                                           |      |       |      |    |   |        |
|                         | 而積(m <sup>2</sup> ):                                                                                                    | 200                                 |           |                         |      |                       |         |            |       |                                           |      |       |      |    |   |        |
|                         | 11.11111111111111111111111111111111111                                                                                                    | D 枭                                 | È         | $\checkmark$            |      |                       |         |            |       |                                           |      |       |      |    |   |        |
|                         | 權利範圍:                                                                                                    | A                                   | 全部        | 5 🗸                     | 1    | 分:                    | Ż 1     |            |       |                                           |      |       |      |    |   |        |
|                         | 備註:                                                                                                    |                                     |           |                         |      |                       |         |            |       |                                           |      |       |      |    |   |        |
|                         |                                                                                                    | 新増                                  | 全部〉       | 青除 ※可以使用                | 月滑鼠罵 | 皆撃左側[                 | 序號方块    | ],邐取地      | 虓,可維護 | 此地號之權利                                    | 以及   | 義務人持  | 纷    | -  |   |        |
|                         |                                                                                                    |                                     | Del       | 段小段                     |      | 地                     | 號       | 地目         | 面積    | 權利範圍                                      |      | 分母    | 分子   | 備註 | _ |        |
|                         |                                                                                                    | 1                                   |           | 台東段                     |      | 0                     | 0010000 | C          | 100   |                                           | A    | 1     | 1    |    | - |        |
|                         |                                                                                                    | 2                                   |           | D SR FX                 |      | 0                     | 0020000 |            | 200   |                                           | A    |       |      |    |   |        |
|                         |                                                                                                    | 重新素                                 | 支入稽       | 利人及義務人                  | 1-1- |                       | 1.11    | -          |       | 126 - 6 - 1 - 1 - 1 - 1 - 1 - 1 - 1 - 1 - |      |       |      | 17 |   |        |
|                         |                                                                                                    | -                                   | Del       | 甲請人身分                   | 統一   | -編號                   |         | 名 随大       |       | 權利範圍                                      |      | 分均    | ±    | 分子 |   |        |
|                         |                                                                                                    | 2                                   |           | 報利人                     | V1:  | 23456789              |         | рякл<br>王一 |       |                                           | ×    |       |      |    |   |        |
|                         |                                                                                                    | - 2                                 |           |                         |      |                       |         |            |       |                                           |      |       |      |    |   |        |
|                         |                                                                                                    |                                     |           |                         |      |                       |         |            |       |                                           |      |       |      |    |   |        |
|                         |                                                                                                    |                                     |           |                         |      |                       |         |            |       |                                           |      |       |      |    |   |        |

- 1. 輸入地號相關資訊。
- 【新增】:填寫完地號相關資料後,按【新增】會將該筆所填的資料
   列入下方框,一併會列出此地號之權利人及義務人資料(擷取自二. 新增人員頁面所輸入之資料),多筆資料請重複填寫資料並按【新 增】。
- 可以使用滑鼠點擊左側[序號方塊](如下圖左上紅框圖示),選取地號(選取之地號那筆序號會變成粉紅色),可維護此地號之權利人及 義務人持分(如下圖右下紅框圖示)。

|   | Del | 段小段 | 地號       | 地目 | 面積  | 權利範圍 | 分母 | 分子 | 備註 |
|---|-----|-----|----------|----|-----|------|----|----|----|
| 1 | 8   | 台東段 | 00010000 | С  | 100 | A    | 1  | 1  |    |
| 2 | 8   | 台東段 | 00020000 | D  | 200 | A    | 1  | 1  |    |

| 重新載入權利 | 」人及義務人 |
|--------|--------|
|--------|--------|

|   | Del | 申請人身分 | 統一編號       | 姓名 | 權利類別 |    |   | 分母 | 分子 |
|---|-----|-------|------------|----|------|----|---|----|----|
| 1 |     | 義務人   | V122222222 | 陳大 | A    | 全部 | < | 1  | 1  |
| 2 | 8   | 權利人   | V123456789 | 王一 | A    | 全部 | ~ | 1  | 1  |

【全部清除】:按下【全部清除】按鈕,會將已經新增的資料全部清除,可視需求進行操作。若只刪除單筆資料可點選如下圖紅框圖示,可以單筆資料刪除。

|   | Del | 段小段 | 地號       | 地目 | 面積  | 權利範圍 | 分母 | 分子 | 備註 |
|---|-----|-----|----------|----|-----|------|----|----|----|
| 1 | 8   | 台東段 | 00010000 | С  | 100 | A    | 1  | 1  |    |
| 2 | 6   | 台東段 | 00020000 | D  | 200 | A    | 1  | 1  |    |

5. 【重新載入權利人及義務人】: 若有修改權利人或義務人資料(二.

新增人員頁面之資料),請點選此按鈕會將修改後資料重新載入。

| 重新載 | 战入權 | 利人及義務人 |            |    |      |    |    |
|-----|-----|--------|------------|----|------|----|----|
|     | Del | 申請人身分  | 統一編號       | 姓名 | 權利範圍 | 分母 | 分子 |
| 1   |     | 義務人    | V122222222 | 陳大 | ×    |    |    |
| 2   | 8   | 權利人    | V123456789 | 王一 | ✓    |    |    |

#### 四、 新增建號頁面:

| <mark>段</mark><br>門牌<br>基地 | 小段。<br>號碼                                                                             | <ul> <li>0001 台東</li> <li>台東市中正</li> <li>00010000</li> </ul> | 段y 建 - <sup>號</sup><br>路100號                                                                                                    | 段小段下拉無資<br>: 00003000                                                                                  | 料時,請先選擇                                                                                                    | 事務所別                                                               |                                                        |    |
|----------------------------|---------------------------------------------------------------------------------------|--------------------------------------------------------------|----------------------------------------------------------------------------------------------------|----------------------------------------------------------------------------------------------------|----------------------------------------------------------------------------------------------------|--------------------------------------------------------------------|--------------------------------------------------------|----|
| 主層層層層層層層層 權備 新聞            | <b>建</b> 欠欠欠欠欠欠<br>策<br>1<br>1<br>1<br>1<br>1<br>1<br>1<br>1<br>1<br>1<br>1<br>1<br>1 |                                                              | - <b>局 面積</b> : 20 平方/<br>雪 面積 : 20<br>雪 面積 : 30<br>雪 面積 :<br>雪 面積 :<br>雪 面積 :<br>雪 面積 :<br>雪 面積 :<br>雪 面積 :<br>雪 面積 :<br>雪 面積 :<br>雪 面積 :<br>雪 面積 :<br>雪 面積 :<br>雪 四積 :<br>雪 四月 :<br>雪 四積 :<br>雪 四積 :<br>雪 四積 :<br>雪 四積 :<br>雪 四積 :<br>雪 四積 :<br>雪 四積 :<br>雪 四積 :<br>雪 四積 :<br>雪 四積 :<br>雪 四積 :<br>雪 四積 :<br>雪 四積 :<br>雪 四積 :<br>雪 四積 :<br>雪 四積 :<br>雪 四積 :<br>雪 四積 :<br>雪 四積 :<br>雪 四積 :<br>雪 四積 :<br>雪 四積 :<br>雪 四積 :<br>雪 四積 :<br>雪 四積 :<br>雪 四積 :<br>雪 四積 :<br>雪 四 日<br>雪 田<br>雪 田<br>雪 田<br>雪 田<br>雪 田<br>雪 田<br>雪 田<br>雪 田 | 、尺<br>(平方公尺)<br>(平方公尺)<br>(平方公尺)<br>(平方公尺)<br>(平方公尺)<br>(平方公尺)<br>(平方公尺)<br>(平方公尺)<br>(平方公尺)<br>(平方公尺) | 附屬建物:範例       層次:       層層次:       一       音次:       一       音音次:       一       音音次:       二       音音次:       二       音音次:       二       音音次:       二       音音():       音音():       音音():       音音(): | : <b>層</b> 次: 陽台 面積: 2<br>面積: 2<br>面積:<br>面積:<br>面積:<br>面積:<br>面積: | 2 平方公尺<br>(平方公<br>(平方公<br>(平方公<br>(平方公<br>(平方公<br>(平方公 |    |
| 101-12                     | Del                                                                                   | 段號                                                           | 建號                                                                                                    | 『跳卑號碼                                                                                                  | 建物坐落地號                                                                                                    | 權利範圍                                                               | 分母 分子                                                  | 備註 |
| 1                          | 8                                                                                     | 台東                                                           | 段 0000300                                                                                                    | 0 台東市中正路100號                                                                                           | 00010000                                                                                                    | A                                                                  | 1 1                                                    |    |
| 重新<br>1                    | 載入權<br>Del                                                                            | 利人及義務人<br>申請人身分<br>義務人                                       | 統一編號<br>V122222222                                                                                                    | 姓名<br>陳大 A                                                                                             | 權利類別<br>全部                                                                                                    | · 分母<br>✓ 1                                                        | 分子<br>1                                                |    |

1. 輸入建號相關資訊。

- 【新增】:填寫完建號相關資料後,按【新增】會將該筆所填的資料
   列入下方框,一併會列出此建號之權利人及義務人資料(擷取自二. 新增人員頁面所輸入之資料),多筆資料請重複填寫資料並按【新 增】。
- 可以使用滑鼠點擊左側[序號方塊](如下圖左上紅框圖示),選取建號(選取之建號那筆序號會變成粉紅色),可維護此建號之權利人及 義務人持分(如下圖右下紅框圖示)。

|     | Del                          | 段號    | 建號        | 門牌號碼       | 建物坐落地號  | 權利範圍         | 分母 | 分子 | 備註 |  |  |  |
|-----|------------------------------|-------|-----------|------------|---------|--------------|----|----|----|--|--|--|
| 1   | 6                            | 台東段   | 00003000  | 台東市中正路100號 | 0001000 | 00010000 A   |    | 1  |    |  |  |  |
| 重新載 | 重新載入權利人及義務人。<br>[新載入權利人及義務人] |       |           |            |         |              |    |    |    |  |  |  |
|     | Del                          | 申請人身分 | 統一編號      | 姓名         | 7       | <b>瞿利</b> 類別 | £  | )母 | 分子 |  |  |  |
| 1   | 6                            | 義務人   | V12222222 | 2 陳:       | 大 A 全部  | ×            | 1  |    | 1  |  |  |  |
| 2   | 8                            | 權利人   | V12345678 | 9 王·       | — A 🔤 🚽 |              | 1  |    | 1  |  |  |  |

【全部清除】:按下【全部清除】按鈕,會將已經新增的資料全部清除,可視需求進行操作。若只刪除單筆資料可點選如下圖紅框圖示,可以單筆資料刪除。

|   | Del | 段號  | 建號       | 門號卑號碼      | 建物坐落地號   | 權利範圍 | 分母 | 分子 | 備註 |
|---|-----|-----|----------|------------|----------|------|----|----|----|
| 1 | 6   | 台東段 | 00003000 | 台東市中正路100號 | 00010000 | A    | 1  | 1  |    |

5. 【重新載入權利人及義務人】: 若有修改權利人或義務人資料(二.

新增人員頁面之資料),請點選此按鈕會將修改後資料重新載入。

| 重新載 | 成入權 | 利人及義務人 |            |    |      |    |    |
|-----|-----|--------|------------|----|------|----|----|
|     | Del | 申請人身分  | 統一編號       | 姓名 | 權利範圍 | 分母 | 分子 |
| 1   |     | 義務人    | V122222222 | 陳大 | ×    |    |    |
| 2   | 8   | 權利人    | V123456789 | 王一 | ~    |    |    |

5

#### 五、 申請書其他事項頁面:

細部資料-諸依照下列編號順序填寫(若無資料可不填寫)

| 代理人 聯絡                | 電話: 09361231                          | 23              |       |          |  |  |
|-----------------------|---------------------------------------|-----------------|-------|----------|--|--|
| 權利人                   | 電話:                                   |                 |       |          |  |  |
| 義務人                   | 電話:                                   |                 |       |          |  |  |
| 傳真                    | 電話:                                   |                 |       |          |  |  |
| 電子郵件                  | 信箱:                                   |                 |       |          |  |  |
| 不動產經紀人                | 姓名:                                   |                 | _     |          |  |  |
|                       |                                       |                 |       |          |  |  |
| 不動產經紀人                | 電話:                                   |                 |       |          |  |  |
| 不動產經紀人                | 電話:                                   |                 |       |          |  |  |
| 不動產經紀人                | 電話:<br>• 身分諮影印本                       | 身分踏影的           | 1本    |          |  |  |
| 不動產經紀人                | 電話:<br>: 身分證影印本<br>· 1                | 身分證影印           | 『本 [  | ~        |  |  |
| 不動產經紀人<br>附繳證件<br>份數  | 電話:<br>: 身分證影印本<br>: 1                | 身分證影印           | 「本 [• | <b>▽</b> |  |  |
| 不動產經紀人<br>附繳 證件<br>份數 | 電話:<br>身分證影印本<br>1<br>新増全部清閑          | ■<br>身分證影印<br>家 |       |          |  |  |
| 不動產經紀人<br>附繳證件<br>份數  | 電話:<br>身分證影印本<br>: 1<br>新増全部清晰<br>Del | 身分證影印 新聞 新聞     | 1本 •  |          |  |  |

- 1. 輸入申請書其他事項相關資訊。
- 【新增】:填寫完申請書其他事項相關資料後,按【新增】會將該筆 所填的資料列入下方框,多筆資料請重複填寫資料並按【新增】。
- 【全部清除】:按下【全部清除】按鈕,會將已經新增的資料全部清除,可視需求進行操作。若只刪除單筆資料可點選如下圖紅框圖示,可以單筆資料刪除。

|   | Del | 附繳證件         | 份數 |
|---|-----|--------------|----|
| 1 | 8   | 土地建物買賣契約書正副本 | 1  |
| 2 | 6   | 身分證影印本       | 1  |

### 六、 契約約定事項頁面:

| 填寫資料儲存或匯入                          | 瀏覽 載入 存檔                            |
|------------------------------------|-------------------------------------|
|                                    | 三新增地號 四新增建號 五曲諸書其他事項 大:契約約定事項 七產製書表 |
| <mark>契約訂立日期</mark> :<br>買賣價總款: 40 | 1050719<br>元整 ※產製買賣契約書時填寫(請填數字)     |
| 申請登記以外之<br>1.他項權利情形:               | 約定事項:                               |
| I                                  | î                                   |
|                                    | ~                                   |
|                                    |                                     |
|                                    |                                     |

1. 輸入契約約定事項相關資訊。

## 七、 產製書表頁面:

| 細部資料-諸依照下列編號順序填寫(芹華資料可不填寫) |                                      |  |  |  |  |  |  |
|----------------------------|--------------------------------------|--|--|--|--|--|--|
|                            |                                      |  |  |  |  |  |  |
| 一:申請事由 二:新增人員 三:新          | 增地號 四:新增建號 五:申請書其他事項 六:契約約定事項 七:產製書表 |  |  |  |  |  |  |
|                            |                                      |  |  |  |  |  |  |
| 格                          | 式 PDF ∨                              |  |  |  |  |  |  |
| 地政                         |                                      |  |  |  |  |  |  |
|                            | 產製 [登記申請書]                           |  |  |  |  |  |  |
|                            | 產製 [土地-所有權移轉契約書]                     |  |  |  |  |  |  |
|                            | 產製 [建物-所有權移轉契約書]                     |  |  |  |  |  |  |
| 税務                         |                                      |  |  |  |  |  |  |
|                            | 產製 [契稅申報書] 產製 [土地増值稅申報書]             |  |  |  |  |  |  |
|                            |                                      |  |  |  |  |  |  |
|                            |                                      |  |  |  |  |  |  |
|                            |                                      |  |  |  |  |  |  |
|                            |                                      |  |  |  |  |  |  |

1. 選擇報表產製格式,可選 WORD 或 PDF

2. 點選所需產製報表。

#### 八、 其他:

| 1 回首頁     | 線上登記書表製作  | 查詢模式   |
|-----------|-----------|--------|
|           |           | 【重新開始】 |
| 填筥資料儲存或匯入 | 瀏覽] 載入 存檔 |        |

- 1. 【存檔】:將所填寫的申請書資料儲存成檔案,附檔名為 ser 檔。
- 【瀏覽】:開啟檔案瀏覽視窗,請自行切換至所存放的檔案位置,選擇之前所存之申請書檔案,附檔名為 ser 檔。
- 【載入】:將所選擇的檔案將其內容資料載入申請書填寫畫面,附檔
   名為 ser 檔。
- 4. 右上角的[重新開始]按鈕即清空所有頁面欄位資料。
- 5. 左上角的[回首頁]按鈕即回到便民查詢系統首頁。